## i Phone + Jamuna Calling Card 5000

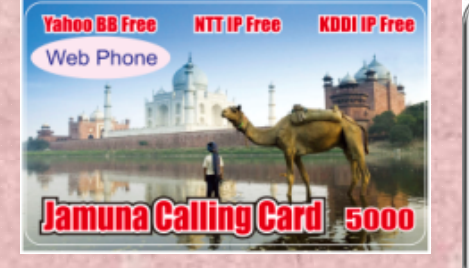

## 3 easy steps

1) Download Adore sip client (Free) Click app store icon. Click search

App Store

and type Adore sip client Click on free and then install (Appstore ID and pass required)

2) Configure Adore sip client After install click on

Click on accounts

Click Add new sip account

Enter following info.

| SIP IP   | sip.sadiatec.com |
|----------|------------------|
| USERNAME | 5050             |
| PASSWORD | Sadiatec505      |

| -   | 6-17 PM      | -              |
|-----|--------------|----------------|
|     | or too tprov | and the second |
|     | 2            |                |
| -   | 4            | 3              |
| 4   | 5            | 6              |
| 7   |              |                |
| 101 | lue .        | arryst .       |
| *   | 0            | #              |
|     | all Now      | <u>ک</u>       |
|     | ⊙ 1          |                |

35.20 7 M

SIP ACCOUNT

sip saciated con

SPE

PASSWORD

USERNAME DECOL

Slide 5050 from OFF to ON

Click saves (at top right)

Click Dialer. You should see "Registered" message at top.

3) Dial 050 Type 050 and click call now

Follow voice guidance Press 1 for Japanese Press 2 for English Press 3 for Chinese Press 4 for Bangla

Enter card no number for + # Enter Tel number + # To finish call, press End call button.

Web Phone + Jamuna Calling Card 5000 Windows, MacOS, Linux OK!!

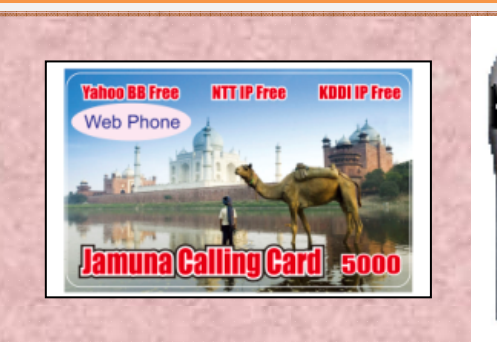

| No Sil | M 🗢      | 5:46 PM  | _         |     |  |
|--------|----------|----------|-----------|-----|--|
|        | AC       | COUNTS   | E         | sit |  |
| SIP    | Accounts |          |           |     |  |
| 50     | 150      |          |           |     |  |
| No S   | am 😌     | 3:55 P   | M         |     |  |
| 1      | A        | loreSoft | phone     | T)  |  |
| Res    | sistered |          | 1.11      |     |  |
|        |          |          |           |     |  |
|        | 10.5M 🗢  | 501 7M   | 163       |     |  |
|        |          | 050      |           |     |  |
|        | Calling  |          |           |     |  |
|        | 1        | 2        | 3         |     |  |
|        | 4        | 5        | ,6<br>,11 |     |  |
|        | 7<br>pax | 8<br>by  | 9<br>V2/7 |     |  |
|        | ×        | 0        | #         |     |  |
|        |          | B Fred O | -11       |     |  |

1) Get dialer from http://indobazaar.com/ Install and run

Click Add...

| IP Acc | ounts               |        |          |              |             |
|--------|---------------------|--------|----------|--------------|-------------|
| Public | $\lambda \phi \phi$ | Consin | Userware | Doplay kisso | <u>80.</u>  |
|        | 1                   |        |          |              | 198014      |
|        |                     |        |          |              | granter.    |
|        |                     |        |          |              | Bala galazi |

## 2) Configure Enter information same as iPhone

| Properties of Account1    |                          |       |
|---------------------------|--------------------------|-------|
| Account Voicemail Topolog | gy Presence Advanced     | -     |
| User Details              |                          | 1.518 |
| Display Name              | 5050                     | - 6-3 |
| User name                 | 5050                     | 1     |
| Password                  | •••••                    | -     |
| Authorization user name   | 5050                     | - 23  |
| Domain                    | sip.sadiatec.com         |       |
| Domain Proxy              |                          | -     |
| Register with domain an   | d receive incoming calls | 1.518 |
| Send outbound via:        |                          | 10    |
| or groxy Address          |                          |       |
| 3) Call and enjoy         |                          |       |
| Type 050 and click g      | reen call button.        |       |

http://indobazaar.com/